If you would like to receive academic credit for your internship you must enroll in an internship course. Before you are allowed to enroll in an internship course you must have an approved internship application. First, select the semester/term wherein you would like to receive credit. Second, click the Add New Application button. Third, review and accept the terms of the Student Agreement. Fourth, enter all the information into the Internship Application and submit the application. Once the application has been submitted it will need to be approved by your Department Internship Coordinator and the Careers & Experiential Learning. After the application has been approved you will receive an email informing you to add the course.

## Applications

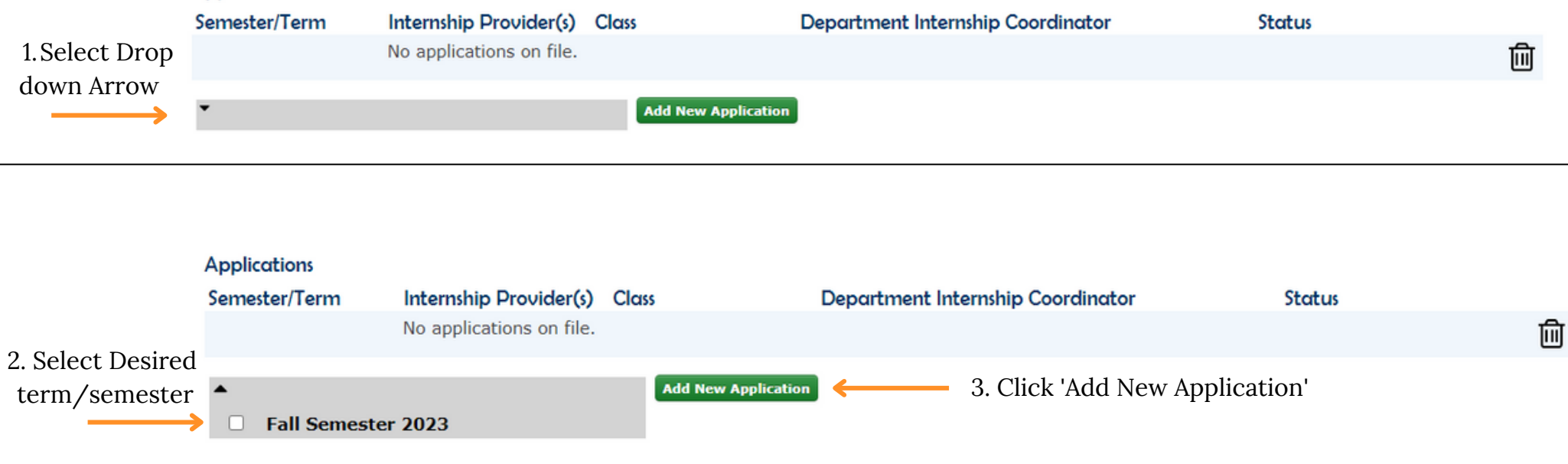

## Student Residential Contact Information

Please provide the address and contact information where you will be living while completing your internship. This will not change your university information. If any of the below information changes, please return to this application to update it.

4. Fill out Internship Information. Your address is where you will be living DURING your internship

| Address |               |
|---------|---------------|
| City    |               |
| State   | ✓ Zip Code    |
| Phone   | Country USA 🗸 |
| Email   |               |

## Internship Provider Information

To have your internship considered for approval by your Department Internship Coordinator, provide the following information about the Internship Provider.

If this internship has multiple providers, please click the 🕒 button to add another Internship Provider.

| Do you, a student, or famil                                                                                 | y member own t                                             | he company or o | rganization? |                                                                    | 5. Fill out the Remainder of the                                                                                                    |  |  |
|----------------------------------------------------------------------------------------------------|------------------------------------------------------------|-----------------|--------------|--------------------------------------------------------------------|----------------------------------------------------------------------------------------------------|--|--|
| Internshin Provider                                                                                         |                                                            | NO              |              |                                                                    | Application                                                                                                    |  |  |
| Address                                                                                                    |                                                            |                 |              |                                                                    |                                                                                                    |  |  |
| City                                                                                                    |                                                            |                 |              |                                                                    |                                                                                                    |  |  |
| City                                                                                                    |                                                            | ~               | Zin Codo     |                                                                    |                                                                                                    |  |  |
| Country                                                                                                    | USA 🗸                                                      |                 |              |                                                                    |                                                                                                    |  |  |
| Are you, a student or a family member your supervisor?<br>O Yes O No                                        |                                                            |                 |              |                                                                    |                                                                                                    |  |  |
| Supervisor Name                                                                                             |                                                            |                 |              |                                                                    |                                                                                                    |  |  |
| Email                                                                                                    |                                                            |                 |              |                                                                    |                                                                                                    |  |  |
| Phone                                                                                                    |                                                            |                 | Extension    |                                                                    | 6. Take time to answer in detail the                                                                                                    |  |  |
| Start/End Dates                                                                                             |                                                            | Ħ               | Ħ            |                                                                    | following questions                                                                                                    |  |  |
| Total Approximate Work Hours                                                                                |                                                            |                 |              |                                                                    |                                                                                                    |  |  |
| Internship Type                                                                                             | ~                                                          | •               |              |                                                                    |                                                                                                    |  |  |
| Internship Compensation                                                                                     | □ None                                                     | Hourly          | \$ 0.00      |                                                                    |                                                                                                    |  |  |
|                                                                                                    |                                                            | □ Salary        | \$ 0.00      |                                                                    |                                                                                                    |  |  |
|                                                                                                    |                                                            | Stipend         | \$ 0.00      |                                                                    |                                                                                                    |  |  |
| Did you receive Inspiring<br>Learning/Experiential Learni<br>from your department or co<br>this internship? | ing funds<br>Illege for<br>O Yes<br>O No                   |                 |              | Describe the internship opportunity.                               |                                                                                                    |  |  |
| Please indicate how your int                                                                                | ternship will be p<br>O In Person<br>O Blended<br>O Remote | performed:      |              | Please select all of the <u>competencies</u> you will work on.     | <ul> <li>Career &amp; Self-Development</li> <li>Communication</li> <li>Critical Thinking</li> <li>Equity &amp; Inclusion</li> <li>Leadership</li> <li>Professionalism</li> <li>Teamwork</li> <li>Technology</li> </ul> |  |  |
|                                                                                                    |                                                            |                 |              | Describe your expected<br>development of selected<br>competencies. |                                                                                                    |  |  |

## **Class Credit**

7. Select Internship Course given to you by your Internship Coordinator.
8. Type the name of your Internship Coordinator
BYU Faculty Mentor
Are you enrolling in another BYU course for this same internship? O Yes O No

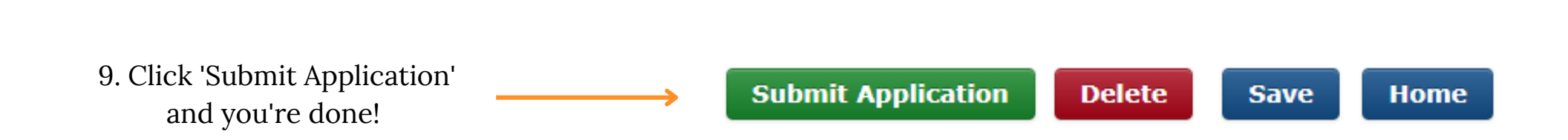